法人インターネットバンキングの利便性向上のため、以下の2つの機能について改善を行いま す。

- 入出金明細照会の照会件数拡大
- 資金移動結果照会機能の追加
- 1. 入出金明細照会の照会件数拡大について 最大 100 件だった照会件数を、最大 2000 件まで照会できるように拡大します。

【画面例 入出金明細口座選択画面】

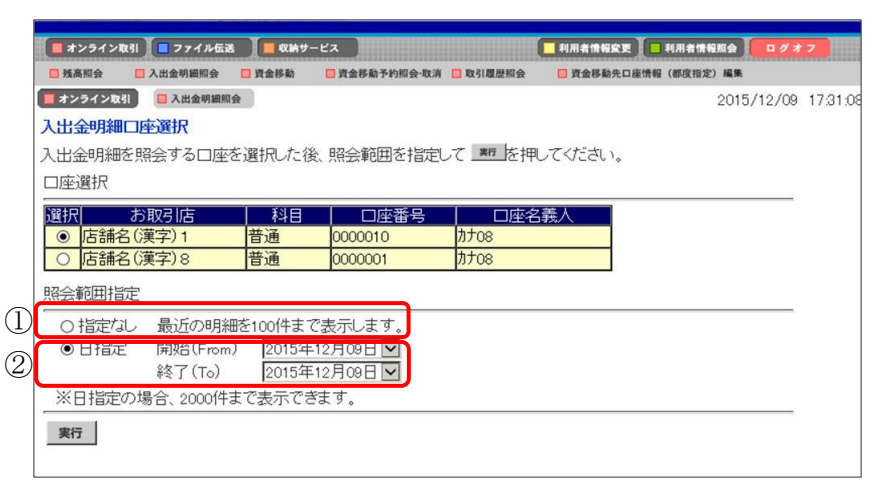

- 照会範囲指定「指定なし」の場合 最近の明細を最大100件まで表示します。
   ※最近の明細から順に表示していましたが、古い明細から順に表示するようになります。
- ② 照会範囲指定「日指定」の場合 最近の明細から順に最大 100 件までの表示でしたが、古い明細から順に最大 2000 件まで 表示できるようになります。

【画面例 入出金明細照会結果画面(日指定)】

|                                                                                                    |                                                                                                    |                                                     |                                                                                                    | Construction of the local division of the local division of the lo                                                                                                    |            |       |
|----------------------------------------------------------------------------------------------------|----------------------------------------------------------------------------------------------------|-----------------------------------------------------|----------------------------------------------------------------------------------------------------|----------------------------------------------------------------------------------------------------|------------|-------|
| ■オンライン取引 🔲 :                                                                                                    | 7 ァイル伝送 📃 収納                                                                                                    | サービス                                                | 利用者                                                                                                | 情報変更 - 利用:                                                                                                    | 者情報照会      | 7 # 2 |
| □ 残高照会 □ 人出金                                                                                                    | 明細照会 📙 賞並移動                                                                                                    | L 資金移動予約照会·取消                                       | ■ 取引履歴照会 ■ 資金                                                                                      | 後朝先口崖情報(都8                                                                                                    | 《指定)編集     |       |
| 📕 オンライン取引 📃 🧵                                                                                                    | 出金明細照会                                                                                                    |                                                     |                                                                                                    |                                                                                                    | 2015/12/09 | 18    |
| 入出金明細照会結果                                                                                                    | 果                                                                                                    |                                                     |                                                                                                    |                                                                                                    |            |       |
|                                                                                                    | 金麗                                                                                                    | 融機関名                                                |                                                                                                    |                                                                                                    |            |       |
| 1234信用金庫                                                                                                    |                                                                                                    |                                                     |                                                                                                    |                                                                                                    |            |       |
| お取引店                                                                                                    | 科目                                                                                                    | 口座番号                                                | 口座名義人                                                                                              |                                                                                                    |            |       |
| 店舗名(漢字)8                                                                                                    | 普通                                                                                                    | 0000001 カナロ                                         | 8                                                                                                  |                                                                                                    |            |       |
| 四小金額田                                                                                                    | 0015年10日(                                                                                                    | 00日 ~ 0015年10日00                                    |                                                                                                    |                                                                                                    |            |       |
| 昭今性数                                                                                                    | 2013年12月0                                                                                                    | 1411 上田細がありま                                        | र ।                                                                                                |                                                                                                    |            |       |
| 111 ZAT 1 8X                                                                                                    | 10                                                                                                    | 111 欧土-//和6/ 4/ / 8                                 |                                                                                                    |                                                                                                    |            |       |
| The second second second second second second second second second second second second second second second se                                                                                                    | The All And All All All All All All All All All Al                                                                                                    |                                                     |                                                                                                    |                                                                                                    |            |       |
| を押りと                                                                                                    | 表示したページ数                                                                                                    | 分の明細をファイル出                                          | カレます。                                                                                              |                                                                                                    | )          |       |
| を押9と:<br>全ての明細をファイ                                                                                                    | 表示したペーン数<br>ル出力する場合(                                                                                                    | 分の明細をファイル出<br>ま、全てのページを表示                           | カします。<br>乱た後 <u>ファイル出か</u> を打                                                                      | 甲してくださ                                                                                                    |            |       |
| を押すと<br>全ての明細をファイ<br>い。                                                                                                    | 表示したページ数<br>「ル出力する場合(                                                                                                    | 分の明細をファイル出<br>ま、全てのページを表示                           | カします。<br>した後 <u>-774ル出力 </u> を打                                                                    | 甲してくださ                                                                                                    |            |       |
| <u>27771087</u> を押9と<br>全ての明細をファイ<br>い。<br>ファイル出力                                                                                                    | 表示したペーン数<br>「ル出力する場合(                                                                                                    | 分の明細をファイル出<br>は、全てのページを表示                           | カします。<br>乱た後 <u>ファイルはか</u> を排                                                                      | 甲してくださ                                                                                                    |            |       |
| ファイル協力               を押りと               を                                                                                                    | 表示したペーン数<br>「ル出力する場合(<br>果は以下のとおり                                                                                                    | 分の明細をファイル出<br>よ、全てのページを表示<br>です。                    | カレます。<br>えた後 <u>ファイル曲か</u> 搭打                                                                      | 甲してくださ                                                                                                    |            |       |
| ファイル出力         た押りど:           全ての明細をファイ         い。           ファイル出力         人出金明細照会結:           入出金明細照会結:         お取引情報                                                                                                    | 表示したペーン数<br>「ル出力する場合(<br>果は以下のとおり                                                                                                    | 分の明細をファイル出<br>よ、全てのページを表示<br>です。                    | カレます。<br><u>えた後 ファイル出力 </u> を打                                                                     | ■してくださ<br>) 2ページ                                                                                                    |            |       |
| ファイル協力         を押すど、           全ての明細をファイい。         ファイル出力           ファイル出力         人出金明細照会結:           お取引情報         お取引目報                                                                                                    | 表示したペーン数<br>「ル出力する場合(<br>果は以下のとおり」                                                                                                    | 分の明細をファイル出<br>よ 全てのページを表示<br>です。<br>:   お支払金額       | カレます。<br>した後 <u>ファイル地力 </u> をす<br>(3)<br>お預り金額 」 ま                                                 | <ul> <li>甲してくださ</li> <li>2ページ</li> <li>済現 9% (高)</li> </ul>                                                                                                    | )<br>)     |       |
| フォイル協力         たけりを           全ての明細をファイ         い。           ファイル出力         人出金明細照会話           お取引情報         お取引情報           カ取月日         2015年04月17日                                                                                                    | 表示したペーン数<br>ル出力する場合(                                                                                                    | 分の明細をファイル出<br>は、全てのページを表示<br>です。<br>                | カレます。<br>にた後 <u>ファイル地か</u> 搭井<br>(3<br>お預り金額 す<br>¥10,001                                          | 甲してくださ<br>) 2ページ<br>3強ツ残雨<br>¥20,018                                                                                                    | )          |       |
| ファイル出力           全ての明細をファイ<br>い。           ファイル出力           人出金明細照会結:<br>お取引情報           お取引情報           2015年04月17日           2015年04月17日                                                                                                    | 表示したペーン数<br>ル出力する場合(                                                                                                    | 分の明細をファイル出<br>は、全てのページを表示<br>です。<br>ジを表示<br>です。<br> | カレます。<br>した後 <u>2740地か</u> を打<br>(3)<br>お預り金額 ま<br>¥10,001<br>¥10,002                              | 甲してくださ<br>) 2ページ<br>)<br>う食ックえ向<br>¥20,018<br>¥20,018                                                                                                    | )<br>]     |       |
| 2710年20日本         2月19日           全ての明細をファイ         い。           ファイル出力         人出金明細照会話           大田金明細照会話         お取引情報           お取引情報         お取引目           2015年04月17日         2015年04月17日           2015年04月17日         2015年04月17日                                                                                                    | 表示したペーン数<br>ル出力する場合(                                                                                                    | 分の時細をファイル出<br>ま、全てのページを表示<br>です。<br>: お支払金額         | アレます。<br>した後 <u>ファイル地か</u> を持<br>お預り金額<br>¥10,001<br>¥10,002<br>¥10,003                            | 甲してくださ<br>) 2ページ<br>)<br>うううう<br>単20,018<br>単20,018<br>単20,018                                                                                                    | )<br>]     |       |
| ファイル出力           全ての明細をファイ           い。           ファイル出力           人出金明細照会結:           お取引情報           2015年04月17日           2015年04月17日           2015年04月17日           2015年04月17日                                                                                                    | 表示したペーン数<br>(ル出力する場合)                                                                                                    | 分の時細をファイル出<br>ま、全てのページを表示<br>です。<br>こ お支払金額         | 70しま9。<br>30た後 <u>7740887</u> 巻拝<br>(3)<br>お預V金額 ま<br>¥10,001<br>¥10,002<br>¥10,003                | 甲してくださ<br>) 2ページ<br>) 2ページ<br>) 2ページ<br>) 2ページ<br>) 2ページ<br>) 2ページ<br>) 2ページ<br>) 2ページ<br>) 2ページ<br>) 2ページ<br>) 2ページ<br>) 2ページ<br>) 2ページ<br>) 2ページ<br>) 2ページ<br>) 2ページ<br>) 2ページ<br>) 200,018<br>  ¥20,018<br>  ¥20,0 |            |       |
| フォイル協力         と十甲タと           全ての明細をファイ         い。           ファイル出力         人出金明細照会結:           あ取引情報         あ取引情報           2015年04月17日         2015年04月17日           2015年04月17日         2015年04月17日                                                                                                    | 表示したペーン数<br>のし出力する場合(<br>果(は以下のとおり<br>まし、<br>振込<br>振込<br>振込<br>振込                                                                                                    | 分の明細をファイル出<br>ま、全てのページを表示<br>です。<br>: わ支払金額         | 70しま9。<br>30た後 <u>2774882</u> 巻井<br>お預以金額<br>¥10,001<br>¥10,003<br>¥10,093                         | ■してくださ ) 2ページ ) 2ページ ) ¥20,018 ¥20,018 ¥20,018 ¥20,018 ¥20,018 ×20,018 ×20,018 ×20,018 ×20,018 ×20,018 ×20,018 ×20,018 ×20,018 ×20,018 ×20,018 ×20,018 ×20,018 ×20,018 ×20,018 ×20,018 ×20,018 ×20,018 ×20,018 ×20,018                                                                                                    |            |       |
| 2710歳2         を十甲9 と           全ての明細をファイ         い。           ファイル出力         人田金明細照会話。           入田金明細照会話。         お取引情報           お取引情報         お取引目報           2015年04月17日         2015年04月17日           2015年04月17日         2015年04月17日           2015年04月17日         2015年04月17日                                                                                                    | 表示したペーン数<br>(ル出力する場合)<br>果(は以下のとあり                                                                                                    | 分の時細をファイル出<br>ま、全てのページを表示<br>です。<br>・ お支払金額  <br>・  | 70します。<br>3000000000000000000000000000000000000                                                    | <ul> <li>単してくださ</li> <li>2ページ</li> <li>5済史ジス(の)</li> <li>¥20,018</li> <li>¥20,018</li> <li>¥20,018</li> <li>¥20,018</li> <li>¥20,018</li> </ul>                                                                                                    |            |       |
| 2710年22         を計算りを           全ての明細をファイ         い。           ファイル出力         人出金明細照会話           お取引情報         お取引情報           2015年04月17日         2015年04月17日           2015年04月17日         2015年04月17日           2015年04月17日         2015年04月17日                                                                                                    | 表示したペーン数<br>(ル出力する場合)                                                                                                    | 分の時細をファイル出<br>ま、全てのページを表示<br>です。<br>: お支払金額         | アレます。<br>した後 <u>ファイル地か</u> た<br>す<br>3<br>3<br>3<br>3<br>3<br>3<br>3<br>3<br>3<br>3<br>3<br>3<br>3 | <ul> <li>単してくださ</li> <li>2ページ</li> <li>予発リジネーの</li> <li>¥20,018</li> <li>¥20,018</li> <li>¥20,018</li> <li>¥20,018</li> <li>¥20,018</li> <li>¥20,018</li> <li>¥20,018</li> <li>¥20,018</li> <li>¥20,018</li> </ul>                                                                                                    |            |       |
| 2771027 た1甲9 と     全での明細をファイ い。     ファイル出力     人出金明細照会結     お取引情報     2015年04月17日 2015年04月17日 2015年14月17日 2015年14月17日 2015年14月17日 2015年14月17日 2015年14月17日 2015年14月17日 2015年14月17日 2015年14月17日 2015年14月17日 2015年14月17日 2015年14月17日 2015年14月17日 2015年14月17日 2015年14月14日 2015年14月14日 2015年14月14日 2015年14月14日 2015年14月14日 2015年14月14日 2015年14月14日 2015年14月14日 2015年14月14日 2015年14月14日 2015年14月14日 2015年14月14日 2015年14月14日 2015年14月14 2015年14月14 2015年14月14 2015年144 2015年144 20154114 2015414 20154114 20154114 20154114 20154114 20154114 20154114 2015414 2015414 20154114 2015414 2015414 2015414 2015414 20 | <ul> <li>表示したペーン数</li> <li>(ル出力する場合)</li> <li>(第13)</li> <li>(第13)</li> <li>(第13)</li> <li>(第13)</li> <li>(第13)</li> </ul>                                                                | 分の時細をファイル出<br>ま、全てのページを表示<br>です。<br>こ お支払金額         | 70しま9。<br>30.10001<br>※10.001<br>※10.002<br>¥10.003<br>¥10.093<br>¥10.097<br>¥10.097<br>¥10.098    | <ul> <li>単してくださ</li> <li>2ページ</li> <li>3強ジスの</li> <li>¥20,018</li> <li>¥20,018</li> <li>¥20,018</li> <li>¥20,018</li> <li>¥20,018</li> <li>¥20,018</li> <li>¥20,018</li> <li>¥20,018</li> <li>¥20,018</li> <li>¥20,018</li> <li>¥20,018</li> <li>¥20,018</li> <li>¥20,018</li> </ul>                                                                                                    |            |       |
| 27 - 7 - 10 - 20     27 - 7 - 7 - 7 - 7 - 7 - 7 - 7 - 7 -                                                                                                    | <ul> <li>表示したペーン数</li> <li>(ル出力する場合)</li> <li>(お取引内容<br/>振込<br/>振込</li> <li>振込</li> <li>振込</li> <li>振込</li> <li>振込</li> <li>振込</li> <li>振込</li> <li>振込</li> <li>振込</li> <li>振込</li> </ul> | 分の時細をファイル出<br>ま、全てのページを表示<br>です。<br>: お支払金額  <br>   | 70しま9。<br>3000000000000000000000000000000000000                                                    | <ul> <li>単してくださ</li> <li>2ページ</li> <li>3740/26回</li> <li>¥20,018</li> <li>¥20,018</li> <li>¥20,018</li> <li>¥20,018</li> <li>¥20,018</li> <li>¥20,018</li> <li>¥20,018</li> <li>¥20,018</li> <li>¥20,018</li> <li>¥20,018</li> <li>¥20,018</li> <li>¥20,018</li> <li>¥20,018</li> <li>¥20,018</li> <li>¥20,018</li> </ul>                                                                                                    |            |       |

- 照会件数 照会件数が101件以上ある場合、照会件数欄に以下の文言を表示します。 「101件以上明細があります」
- ② ファイル出力時の注意文言の表示 ファイル出力の注意事項として、以下の文言を表示します。
   「全ての明細をファイル出力する場合は、全てのページを表示した後ファイル出力を押してください。」

※全てのページを表示する場合は、画面下部の次ページボタンを押下してください。

- ページ数の表示
   現在表示しているページ数を表示します。
- ④ 明細一覧古い明細から順に表示します。
- ⑤ ページ送りボタン
   照会件数が 101 件以上ある場合、前ページ、次ページを表示し、最大 20 ページまで画面
   遷移できるようにします。

※照会結果が 2000 件を超える場合

| 2013年04月17日 振込                                                                 | ¥10,009 ¥20,018 |
|--------------------------------------------------------------------------------|-----------------|
| 2015年04月17日 12時12分12秒 時点の情報で<br>2000件を超える明細は表示できません。<br>照会範囲を短く指定してから照会してください。 | <i>ब</i>        |
| ED NU                                                                          | 前ページ            |

照会結果が2000件を超える場合、最終ページに以下の文言を表示します。 「2000件を超える明細は表示できません。

照会範囲を短く指定してから照会してください。」

2. 資金移動結果照会機能の追加について

予約した資金移動の結果について、照会機能がなく、入出金明細照会などにて確認いただいて おりましたが、新機能を追加することによって資金移動の結果の確認をできるようにします。 資金移動結果照会を使用される場合は、管理者より利用者へ権限を付与してください。

イ. 資金移動結果照会の権限付与について

管理者メニュー「利用者情報登録/変更 → 利用者情報選択」より権限を付与してください。

【画面例 利用者情報登録/変更画面】

| Control Control                                                                                                    | THE OWNER AND ADDRESS OF THE OWNER ADDRESS OF THE OWNER ADDRESS OF THE O                                                                                                    | E 0771/4                                                                                                    | 10月17日日天天/李阳                                                                                                    | ロー共行元相接線展開                            |                                                                                                  | OTBHYATER/ RE/ PE                                                                                                    |  |  |  |  |  |  |  |
|----------------------------------------------------------------------------------------------------|----------------------------------------------------------------------------------------------------|----------------------------------------------------------------------------------------------------|----------------------------------------------------------------------------------------------------|---------------------------------------|--------------------------------------------------------------------------------------------------|----------------------------------------------------------------------------------------------------|--|--|--|--|--|--|--|
| Physianeses     Physianeses     Physia                                                                                                    | In television                                                                                                    | 家更                                                                                                    | 2015/12/11 11:22:1                                                                                                    |                                       |                                                                                                  |                                                                                                    |  |  |  |  |  |  |  |
| 田田省報報と利用者報源情報を設定した後、こ外3元電話調査報告を入力して 区 20 20 20 20 20 20 20 20 20 20 20 20 20                                                                                                    |                                                                                                    |                                                                                                    |                                                                                                    |                                       |                                                                                                  |                                                                                                    |  |  |  |  |  |  |  |
| Physics     Physics                                                                                                    | 1者情報と利用者種限情報を設定した後、ご契約先確認暗証番号を入力して <u>ox</u> を押してください。<br>:任意入力)                                                                                                    |                                                                                                    |                                                                                                    |                                       |                                                                                                  |                                                                                                    |  |  |  |  |  |  |  |
| Protein     Protein                                                                                                    | I用者ID                                                                                                    |                                                                                                    |                                                                                                    |                                       |                                                                                                  |                                                                                                    |  |  |  |  |  |  |  |
|                                                                                                    | 利用者名(半角力ナ)                                                                                                    |                                                                                                    |                                                                                                    |                                       |                                                                                                  |                                                                                                    |  |  |  |  |  |  |  |
|                                                                                                    | 明者名(漢字) 💥                                                                                                    |                                                                                                    |                                                                                                    |                                       | - 22                                                                                             |                                                                                                    |  |  |  |  |  |  |  |
| HPH 常等認識者(6(の)再入力                                                                                                    | 川用者暗証番号(仮)                                                                                                    |                                                                                                    |                                                                                                    | 7719=74-8-1-8                         | <b>闻</b> < >                                                                                     | ノフトウェアキーボードと                                                                                                    |  |  |  |  |  |  |  |
| 利用者確認確証理号(約)<br>利用者確認確証理号(約)<br>・ ・ ・ ・ ・ ・ ・ ・ ・ ・ ・ ・ ・ ・ ・ ・ ・ ・ ・                                                                                                     | 川用者暗証番号(仮)再入力                                                                                                    |                                                                                                    |                                                                                                    | <b>ソフトウェアキー</b> おートでを                 | 第<                                                                                               |                                                                                                    |  |  |  |  |  |  |  |
| 期間者電源電話号(8) 再入力<br>(2) F1207種約(時)用意簡濃確認に必要です。利用者本人に適切してくたさい。<br>・ 2) F207種約(明点前濃確認)に必要です。利用者本人に適切してくたさい。<br>・ 2) F207種約(明点前濃確認)に必要です。利用者本人に適切してくたさい。<br>・ 2) F207種約(明点前濃確認)に必要です。利用者本人に適切してくたさい。<br>・ 2) F207種約(F207年)<br>(2) F207種約(F207年)年期後前置号約000-2%和2℃によーした液体します。<br>不过利用されどわりて発わりませいでおります。<br>不过利用されどが約り早期後してごかいますので、益級を作用します。<br>不过利用されどが約り早期後してごかいますので、益級を作用します。<br>(2) F207種約(F207年)<br>(2) F207種約(F207年)<br>(2) F207<br>(2) F207 | 川用者確認暗証番号(仮)                                                                                                    |                                                                                                    |                                                                                                    |                                       |                                                                                                  |                                                                                                    |  |  |  |  |  |  |  |
| 20 「                                                                                                    | 用者確認暗証番号(仮)再入力                                                                                                    | 朝にお客です                                                                                                    | 利用書本人(*)等                                                                                                    | an アイださい                              |                                                                                                  |                                                                                                    |  |  |  |  |  |  |  |
|                                                                                                    | ·契約者ID(利用者番号)                                                                                                    | 861-92/8e C 7 a                                                                                                    | 111111日中八に辺                                                                                                    | DUCTICE.                              |                                                                                                  |                                                                                                    |  |  |  |  |  |  |  |
| ・利用者官認知証書も(0)           利用者にメールアトレス※           利用者にメールアトレス※           利用者にメールアトレス※           「(3)利用者情報の変更く利用者情望の日本/外になど、メールが送付します。           不正利用さればのなりの見続いたった。           (3)利用者情報の変更く利用者情望の日本/小アレス構成していたさい。           (3)利用者情望の日本/小アレス構成の法           (3)利用者情望の注意の法をに行います。           (3)利用者情望の加速を行います。           (3)利用者情報の           (3)利用者情報の加速を行います。           (3)利用者情報の           (3)利用者情報の           (3)パークスのの           (4)利用者情報の           (4)利用者情報の           (4)利力           (5)利用者情報の           (5)利用者情報の           (5)利用者情報の           (5)利用者情報の           (5)「会好動状間)           (5)「会好動状間)           (5)「日           (5)「会好動状間)           (5)「会好動状間)           (5)「会好動状間)           (5)「会好動状間)           (5)「会好動状間)           (5)「会好動状間)           (5)「会好動が形を)           (5)「会好動が形を)           (5)「会好動が形を)           (5)「会好助状間)           (5)「会好助せ)           (5)「会好助せ)           (5)「会好助せ)           (5)「会好助せ)           (5)「会好助せ)           (5)「会好助せ)           (5)「会好助せ)                                                                                                    | ・利用者ID<br>・利用者暗証番号(仮)                                                                                                    |                                                                                                    |                                                                                                    |                                       |                                                                                                  |                                                                                                    |  |  |  |  |  |  |  |
| 中期番目シールアトレス系<br>13) 利用者にやルアトレス<br>13) 利用者はやリアレス<br>14) 利用者はやいアとすれ入力<br>15) 利用者はやいアとすれ入力<br>15) 利用者はやいアとすれ入す<br>15) 利用者はやいアとすれ入すが<br>15) 利用者はやいアとすれ入すの<br>15) イレース<br>15) 利用者はたいび得た意味の必定で行います。<br>15) イレース<br>16) イレース<br>17) イレース<br>16) イレース<br>16) イレース<br>16) イレース<br>16) イレース<br>16) イレース<br>16) イレース<br>16) イレース<br>16) イレース<br>16) イレース<br>16) イレース<br>16) イレース<br>16) イレース<br>16) イレース<br>16) イレース<br>17) イレース<br>17) イレース<br>18) イレース<br>18) イレース<br>18) イレース<br>18) イレース<br>18) イレース<br>19) イレース<br>19) イレース<br>10) イレース<br>10) イレス<br>10) イレス<br>10) イレス<br>10) イレス<br>10)                                                                                                    | ・利用者確認暗証番号(仮)                                                                                                    |                                                                                                    |                                                                                                    |                                       |                                                                                                  |                                                                                                    |  |  |  |  |  |  |  |
| Control Control                                                                                                    | 明者Eメールアドレス 🕺<br>開着Eメールアドレス 第1 カ 🛎                                                                                                    |                                                                                                    |                                                                                                    |                                       |                                                                                                  |                                                                                                    |  |  |  |  |  |  |  |
| *** 本空利用容許な命か。単銅匙間に思ったが任多なだ。「論経を任何見ます。***     ***     ***     ***     ***     ***     ***     ***     ***     ***     **     **     **     **     **     **     **     **     **     **     **     **     **     **     **     **     **     **     **     **     **     **     **     **     **     **     **     **     **     **     **     **     **     **     **     **     **     **     **     **     **     **     **     **     **     **     **     **     **     **     **     **     **     **     **     **     **     **     **     **     **     **     **     **     **     **     **     **     **     **     **     **     **     **     **     **     **     **     **     **     **     **     **     **     **     **     **     **     **     **     **     **     **     **     **     **     **     **     **     **     **     **     **     **     **     **     **     **     **     **     **     **     **     **     **     **     **     **     **     **     **     **     **     **     **     **     **     **     **     **     **     **     **     **     **     **     **     **     **     **     **     **     **     **     **     **     **     **     **     **     **     **     **     **     **     **     **     **     **     **     **     **     **     **     **     **     **     **     **     **     **     **     **     **     **     **     **     **     **     **     **     **     **     **     **     **     **     **     **     **     **     **     **     **     **     **     **     **     **     **     **     **     **     **     **     **     **     **     **     **     **     **     **     **     **     **     **     **     **     **     **     **     **     **     **     **     **     **     **     **     **     **     **     **     **     **     **     **     **     **     **     **     **     **     **     **     **     **     **     **     **     **     **     **     **     **     **     **     **     **     **     **     **     **     **     **     **     **     **     **     **     **     **     **     **                                                                                                         | 注)利田老情報の変重や利用率                                                                                                    | 暗印紙品のロー                                                                                                    | ック語力どにマード                                                                                                    | (を送付します)                              |                                                                                                  |                                                                                                    |  |  |  |  |  |  |  |
| (2) 利用書籍選手科上が利用書籍認識選擇の加強公で支生しめの大切に登載してたない。<br>方かーあとればなった場合は、利用書籍得認識選擇の加強公で支生しめの大切に登載してたない。<br>方かーあとればなった場合は、利用書籍得致更適面から再度設定してたない。<br>利用書籍提供したび限度類のかどで行います。<br>次の示学ンを行かし、認知、チェングをして利用者ので使用できるサービスを指定してたない。<br>まつきつな範疇 アメル 保護 範疇 207<br>利用書籍提供情報                                                                                                    | 不正利用された時の早期発見                                                                                                    | 記っていいま                                                                                                    | すので、登録を推                                                                                                    | 與是す。                                  |                                                                                                  |                                                                                                    |  |  |  |  |  |  |  |
| フリカー ひたれには 水にきった、パットは (mag Section 2                                                                                                    | 注)利用者暗証番号および利用:                                                                                                    | 者確認暗証番り<br>1 利用考情報                                                                                                    | 号の照会はできま<br>変更更適から更多                                                                                                    | せんので大切に                               | 管理し                                                                                              | してください。                                                                                                    |  |  |  |  |  |  |  |
| High a fair (Re table for the fair for the fair f                                                                                                    | 7777 UNCH UNCH VICHBOLD                                                                                                    | A 11/10/10/10/10/10                                                                                                    | ~~~~~~~~~~~~~~~~~~~~~~~~~~~~~~~~~~~~~~~                                                                                                    | ARACOMO CA                            | 1665 Y                                                                                           |                                                                                                    |  |  |  |  |  |  |  |
| x0xhsy2を押すか、個別にチェックをして利用者DC使用できるサービスを指定してくたさい。     z*2942(2081) フォイル毎週 全職 2017                                                                                                    | 明者権限および限度額の設定で                                                                                                    | を行います。                                                                                                    |                                                                                                    |                                       | 112.14                                                                                           |                                                                                                    |  |  |  |  |  |  |  |
| エクマイス時間         アオイル振動         変加重         クリブ           オレライス内1              日日              日              日日              日              日日              日               日               日               10               日               10              日               日               日               日               10             日               日               10               日               日               日               日               日                10               日              日               日                                                                                                    | でのボタンを押すか、個別にチェ;                                                                                                    | ックをして利用す                                                                                                    | 者IDで使用できる                                                                                                    | サービスを指定                               | してくた                                                                                             | iðu.                                                                                                    |  |  |  |  |  |  |  |
| the set of the set of the                                                                                                    | オンライン取引ファイル伝送                                                                                                    | 全指定                                                                                                    | על                                                                                                    |                                       |                                                                                                  |                                                                                                    |  |  |  |  |  |  |  |
| ホノーイ取引         相接投定         限度額投定         上限保護           ○ス社会明総理会         開発会         -         -         -           ○ス社会明総理会         開発会         -         -         -         -           ○大士会明総理会         開会         -         -         -         -           ○大士会明総理会         開会         -         -         -         -           ○大士会明総理会         開会         -         -         -         -           ○大士会明総理会         開会         -         -         -         -           ○大士会明加水法         -         -         -         -         -         -           ○大士会明加水法         -         -         -         -         -         -         -         -         -         -         -         -         -         -         -         -         -         -         -         -         -         -         -         -         -         -         -         -         -         -         -         -         -         -         -         -         -         -         -         -         -         -         -         -         -         -         -         - <td>川用者権限情報</td> <td></td> <td></td> <td></td> <td></td> <td></td>                                                                                                    | 川用者権限情報                                                                                                    |                                                                                                    |                                                                                                    |                                       |                                                                                                  |                                                                                                    |  |  |  |  |  |  |  |
| ○大田之切         □川豆         -         -         -         -         -         -         -         -         -         -         -         -         -         -         -         -         -         -         -         -         -         -         -         -         -         -         -         -         -         -         -         -         -         -         -         -         -         -         -         -         -         -         -         -         -         -         -         -         -         -         -         -         -         -         -         -         -         -         -         -         -         -         -         -         -         -         -         -         -         -         -         -         -         -         -         -         -         -         -         -         -         -         -         -         -         -         -         -         -         -         -         -         -         -         -         -         -         -         -         -         -         -         -         -         -                                                                                                    | オンライン取引                                                                                                    | 権限設定                                                                                                    | 限度                                                                                                    | 額設定※                                  |                                                                                                  | 上限限度額                                                                                                    |  |  |  |  |  |  |  |
| 公式 (開放時給)         日完全         -         -         -         -         -         -         -         -         -         -         -         -         -         -         -         -         -         -         -         -         -         -         -         -         -         -         -         -         -         -         -         -         -         -         -         -         -         -         -         -         -         -         -         -         -         -         -         -         -         -         -         -         -         -         -         -         -         -         -         -         -         -         -         -         -         -         -         -         -         -         -         -         -         -         -         -         -         -         -         -         -         -         -         -         -         -         -         -         -         -         -         -         -         -         -         -         -         -         -         -         -         -         -         -         <                                                                                                    | >入出金明編照会                                                                                                    | 白照会                                                                                                    | -                                                                                                    |                                       | -                                                                                                | -                                                                                                    |  |  |  |  |  |  |  |
| ◇資益特数指数) ◆資益特数指数) ●「東行」」日 □日 □日<                                                                                                    | )取引履歴照会                                                                                                    | □照会                                                                                                    | -                                                                                                    |                                       | 1                                                                                                | -                                                                                                    |  |  |  |  |  |  |  |
| ● 本語やおんれほど         1日         円         月95,996,996,996,996,996,996,996,996,996,9                                                                                                    |                                                                                                    |                                                                                                    |                                                                                                    |                                       |                                                                                                  | 000 000 000 000 000 00                                                                                                    |  |  |  |  |  |  |  |
| 中部登録1回         中部登録1回         中部登録1日         中部登録1日         中部登録1日         中部登録1日         中部登録1日         中部登録1日         中部登録1日         中部登録1日         中部登録1日         中部登録1日         中部登録1日         中部登録1日         中部登録1日         中部登録1日         中部登録1日         中部登録1日         中部登録1日         中部         中部         #         中         +         +         +         +         +         +         +         +         +         +         +         +         +         +         +         +                                                                                                    | )資金総動(振慧)                                                                                                    |                                                                                                    | 10                                                                                                    |                                       | 一円                                                                                               | 999,999,999,999,999,999,999                                                                                                    |  |  |  |  |  |  |  |
| <ul> <li>○資金移動振込</li> <li>□案行</li> <li>事前設計1日</li> <li>中</li> <li>69,999,999,999,999,999,999,999,999,999,</li></ul>                                                                                                    | >資金移動(振替)                                                                                                    |                                                                                                    | 10                                                                                                    |                                       | 一<br>円<br>円                                                                                      | 99,999,999,999,999,999,999<br>99,999,999,9                                                                                                    |  |  |  |  |  |  |  |
| ◇資金移動(振込)         ●         ●         ●         ●         ●         ●         ●         ●         ●         ●         ●         ●         ●         ●         ●         ●         ●         ●         ●         ●         ●         ●         ●         ●         ●         ●         ●         ●         ●         ●         ●         ●         ●         ●         ●         ●         ●         ●         ●         ●         ●         ●         ●         ●         ●         ●         ●         ●         ●         ●         ●         ●         ●         ●         ●         ●         ●         ●         ●         ●         ●         ●         ●         ●         ●         ●         ●         ●         ●         ●         ●         ●         ●         ●         ●         ●         ●         ●         ●         ●         ●         ●         ●         ●         ●         ●         ●         ●         ●         ●         ●         ●         ●         ●         ●         ●         ●         ●         ●         ●         ●         ●         ●         ●         ● <t< td=""><td>&gt;資金移動振音)</td><td></td><td>1回<br/>1日<br/>事前登録1回</td><td></td><td>円<br/>円<br/>円</td><td>96, 996, 999, 999, 999, 999, 999<br/>9, 996, 999, 999</td></t<>                                                                                                    | >資金移動振音)                                                                                                    |                                                                                                    | 1回<br>1日<br>事前登録1回                                                                                                    |                                       | 円<br>円<br>円                                                                                      | 96, 996, 999, 999, 999, 999, 999<br>9, 996, 999, 999                                                                                                    |  |  |  |  |  |  |  |
| 日本         日本         100         日本         日本         100         日本         100         日本         100         日本         100         日本         100         日本         100         日本         100         100         100         100         100         100         100         100         100         100         100         100         100         100         100         100         100         100         100         100         100         100         100         100         100         100         100         100         100         100         100         100         100         100         100         100         100         100         100         100         100         100         100         100         100         100         100         100         100 <td>&gt;資金移動振習)</td> <td>口実行</td> <td>1回<br/>1日<br/>事前登録1回<br/>事前登録1日</td> <td></td> <td>円<br/>円<br/>円<br/>円</td> <td>0, 000, 000, 000, 000, 000, 000<br/>0, 000, 000, 000, 000, 000<br/>0, 000, 000, 000, 000, 000<br/>0, 000, 000, 000, 000, 000, 000</td>                                                                                                    | >資金移動振習)                                                                                                    | 口実行                                                                                                    | 1回<br>1日<br>事前登録1回<br>事前登録1日                                                                                                    |                                       | 円<br>円<br>円<br>円                                                                                 | 0, 000, 000, 000, 000, 000, 000<br>0, 000, 000, 000, 000, 000<br>0, 000, 000, 000, 000, 000<br>0, 000, 000, 000, 000, 000, 000                                                                                                    |  |  |  |  |  |  |  |
|                                                                                                    | >資金移動振習)<br>>資金移動振送)                                                                                                    | 口実行                                                                                                    | 1回<br>1日<br>事前登録1回<br>事前登録1日                                                                                                    |                                       | 円<br>円<br>円<br>円<br>円<br>円<br>日<br>日<br>日<br>日<br>日<br>日<br>日<br>日<br>日<br>日<br>日<br>日<br>日<br>日 | 99,999,999,999,999,999,999,999,999,999                                                                                                    |  |  |  |  |  |  |  |
|                                                                                                    | >資金移動振替)<br>>資金移動振送)                                                                                                    | □実行                                                                                                    | 1回<br>1日<br>事前登録1回<br>事前登録1日<br>都度指定1回                                                                                                    |                                       | 円<br>円<br>円<br>円<br>円<br>円                                                                       | 000,000,000,000,000,000,000,000,000,00                                                                                                    |  |  |  |  |  |  |  |
| (2) (2) (2) (2) (2) (2) (2) (2) (2) (2)                                                                                                    | >資金移動(振音)<br>>資金移動(振込)                                                                                                    | □実行                                                                                                    | 1回<br>1日<br>事前登録1回<br>事前登録1日<br>都度指定1回<br>都度指定1日                                                                                                    |                                       | 円<br>円<br>円<br>円<br>円<br>円<br>円<br>円                                                             | 000,000,000,000,000,000,000,000,000,00                                                                                                    |  |  |  |  |  |  |  |
| ○収納サービス         □東行         10         10         10         10         10         10         10         10         10         10         10         10         10         10         10         10         10         10         10         10         10         10         10         10         10         10         10         10         10         10         10         10         10         10         10         10         10         10         10         10         10         10         10         10         10         10         10         10         10         10         10         10         10         10         10         10         10         10         10         10         10         10         10         10         10         10         10         10         10         10         10         10         10         10         10         10         10         10         10         10         10         10         10         10         10         10         10         10         10         10         10         10         10         10         10         10         10         10         10                                                                                                    | >資金移動振告) >資金移動振込) >資金移動振込) >資金移動結果服金                                                                                                    | □実行<br>□実行<br>□ 照会                                                                                                    | 1回<br>1日<br>事前登録1回<br>事前登録1日<br>都度指定1回<br>都度指定1日                                                                                                    |                                       | 円<br>円<br>円<br>円<br>円<br>円                                                                       | 909,909,909,909,909,909,909,909,909,909                                                                                                    |  |  |  |  |  |  |  |
| 1日         1日         日           マケルになき         1日         1日         1日           マケルになき         1日         1日         1日         1日           マケルになき         1日         1日         1日         1日         1日           マケルになき         1日         1日         1日         1日         1日         1日           マケルになき         1日         1日 <td>○資金得數(指替) ○資金得數(指否) ○資金得數(指乙) ○資金得數(指乙) ○資金得動(非常公) ○資金得動(非常容)</td> <td>□実行<br/>□実行<br/>□照会</td> <td>1回<br/>1日<br/>事前登録1回<br/>事前登録1日<br/>都度指定1日<br/>-<br/>-<br/>1回</td> <td></td> <td></td> <td>900,900,900,900,900,900,900,900,900,900</td>                                                                                                    | ○資金得數(指替) ○資金得數(指否) ○資金得數(指乙) ○資金得數(指乙) ○資金得動(非常公) ○資金得動(非常容)                                                                                                    | □実行<br>□実行<br>□照会                                                                                                    | 1回<br>1日<br>事前登録1回<br>事前登録1日<br>都度指定1日<br>-<br>-<br>1回                                                                                                    |                                       |                                                                                                  | 900,900,900,900,900,900,900,900,900,900                                                                                                    |  |  |  |  |  |  |  |
| マケイル伝述         相限位定         「第初東留設定」         二周東吉           マケイル伝述         相限位定         「第初東留設定」         上現東吉           〇分部テージアイル受信         東行         -         -           〇分部テージアイル受信         東行         -         -           〇分部テージアイル受信         東行         -         -           〇部市         三型は         小菜豆         -         -           〇部市         三型は         小菜豆         -         -           〇部市         三型は         小菜豆         -         -           〇部市         -         -         -         -           〇部市         三型は         小菜豆         -         -           〇台を歩込         三型球         口塗         -         -           〇台を歩込         三型球         口塗         -         -           〇台を歩込         三型球         口塗         -         -           〇日         三型球         口塗         三型         -         -           〇日         三型球         二単線         三速信         -         -           〇米山         三型球         二単線         三         -         -           〇米山         三型球         三         -         -         -<                                                                                                    | ○資金移動(指替) ○資金移動(指払) ○資金移動(指込) ○資金移動(相込) ○資金移動(相思会) ○資金移動(相思会) ○取納サービス                                                                                                    | □実行<br>□実行<br>□照会<br>□実行                                                                                                    | 1回<br>1日<br>事前登録1回<br>事前登録1日<br>都度指定1回<br>都度指定1回<br>一<br>1回                                                                                                    |                                       |                                                                                                  | 800,200,200,200,200,200,200,200,200,200,                                                                                                    |  |  |  |  |  |  |  |
|                                                                                                    | >資金得動(指替) >資金得動(指否) >資金得動(振込) >資金得動(振込) >資金得動(振込) >回線(約4) >ビス、マロック(回知)                                                                                                    | □実行<br>□実行<br>□緊会<br>□実行                                                                                                    | 1回<br>1日<br>事前登録1回<br>事前登録1日<br>都度指定1回<br>都度指定1回<br>一<br>一<br>1回<br>1日                                                                                                    |                                       | - 円<br>- 円<br>- 円<br>- 円<br>- 円<br>- 円<br>- 円<br>- 円<br>- 円<br>- 円                               | 800.200,500.200.200,50<br>800.200,500.200,500.50<br>800.200,500.200,500.50<br>800.200,500.200,500.500<br>800.200,500.200,500.500,50<br>800.200,500,500,500,500,50<br>900.200,500,500,500,500,50                                                                                                    |  |  |  |  |  |  |  |
|                                                                                                    | >資金移動(振音) >資金移動(振る) >資金移動(振る) >資金移動(振る) >資金移動(非常な) >取納サービス 取り開放開会)                                                                                                    | □実行<br>□実行<br>□緊会<br>□実行<br>□照会                                                                                                    | 1回<br>1日<br>事前登録1回<br>事前登録1日<br>都度指定1日<br>-<br>-<br>1回<br>1日<br>-                                                                                                    |                                       | H<br>H<br>H<br>H<br>H<br>H<br>H<br>H<br>H<br>H                                                   |                                                                                                    |  |  |  |  |  |  |  |
| ○記名振込         □録録         中報         □送信         円         999,999,999,999,999,999,999,999,999,99                                                                                                    | ○資金移動(振習) ○資金移動(振込) ○資金移動(振込) ○資金移動(振込) ○資金移動(非常合) ○取給サービス ○取給サービス取3 國際無金 ○取給サービス取3 國際無金 ○アイル伝送                                                                                                    | <ul> <li>二実行</li> <li>二実行</li> <li>二緊行</li> <li>二緊行</li> <li>二緊行</li> <li>二緊行</li> <li>二緊合</li> <li>二累行</li> <li>二累行</li> <li>二累行</li> <li>二累行</li> <li>二累行</li> <li>二累行</li> <li>二累行</li> </ul>                                                                                                    | 1回<br>1日<br>事前登録1回<br>事前登録1日<br>都度指定1日<br>-<br>-<br>1回<br>1日<br>-<br>1日<br>1日<br>20<br>20<br>20<br>20<br>20<br>20<br>20<br>20<br>20<br>20<br>20<br>20<br>20                                                                                                    | · · · · · · · · · · · · · · · · · · · | 一<br>円<br>円<br>円<br>円<br>円<br>円<br>円                                                             | 846 540 540 540 540 55<br>846 540 540 540 540 540 54<br>846 540 540 540 540 540 54<br>846 540 540 540 540 540 54<br>846 540 540 540 540 540 540 54<br>846 540 540 540 540 540 54<br>940 540 540 540 540 540 54<br>940 540 540 540 540 540 54<br>940 540 540 540 540 540 54<br>940 540 540 540 540 540 54<br>940 540 540 540 540 540 540 54<br>940 540 540 540 540 540 540 54<br>940 540 540 540 540 540 540 540 540 540 5                                                                                                    |  |  |  |  |  |  |  |
| ○公告与抵入         □登録         □希認         □送信         円         999,999,999,999,999,999,999,999,999,99                                                                                                    | >資金移動(指替) >資金移動(指替) >資金移動(振込) >資金移動(振込) >資金移動(非常) >資金移動(非常) >資金移動(非常) >取納サービスの引躍歴報会 >取納サービスの引躍歴報会 >27・11./伝達 >7・イル・伝達 >7・イル・伝達                                                                                                    | □実行<br>□解会<br>□開会<br>□<br>□<br>□<br>□<br>□<br>□<br>□<br>□<br>□<br>□<br>□<br>□<br>□<br>□<br>□<br>□<br>□                                                                                                    | 1回<br>1日<br>事前登録1回<br>事前登録1日<br>都度指定1日<br>-<br>-<br>1回<br>1日<br>1日<br>1日<br>-<br>-<br>-<br>-<br>-<br>-<br>-<br>-<br>-<br>-<br>-<br>-<br>-<br>-<br>-                                                                                                    |                                       | 田<br>田<br>田<br>田<br>田<br>田<br>田<br>田<br>田<br>田<br>田<br>田<br>田<br>田<br>田<br>田<br>田<br>田<br>田      | 849 549 549 549 549 549 549 549 549 549 5                                                                                                    |  |  |  |  |  |  |  |
| 国家市・ビーマロジンALIG         1         1         1         1         100 900 900 900 900 900 900 900 900 900                                                                                                    | >資金移動(振音) >資金移動(振込) >資金移動(振込) >資金移動(振込) >回線約サービス >回線約サービスの引調歴報会 >アケルル伝道 >外部デージアケル送信 >外部デージアケル送信 >>約                                                                                                    | □実行<br>□照会<br>□実行<br>□照会<br>□<br>□<br>2<br>2<br>2<br>2<br>2<br>2<br>2<br>2<br>2<br>2<br>2<br>2<br>2<br>2<br>4<br>2<br>1<br>2<br>2<br>3<br>4<br>2<br>2<br>2<br>3<br>4<br>2<br>2<br>3<br>4<br>2<br>3<br>5<br>1<br>2<br>3<br>5<br>1<br>2<br>5<br>1<br>2<br>5<br>1<br>3<br>5<br>1<br>3<br>5<br>1<br>5<br>1<br>5<br>1<br>5<br>1<br>5<br>5<br>1<br>5<br>5<br>1<br>5<br>5<br>5<br>5                                                                                                    | 1回<br>1日<br>事前登録1回<br>事前登録1日<br>都度指定1日<br>-<br>1回<br>1日<br>1日<br>-<br>1回<br>1日<br>-<br>-<br>1回<br>1日<br>-<br>-<br>-<br>1回<br>1日<br>-<br>-<br>-<br>-<br>-<br>-<br>-<br>-<br>-<br>-<br>-<br>-<br>-                                                                                                    | · · · · · · · · · · · · · · · · · · · | 一<br>円<br>円<br>円<br>円<br>円<br>円<br>円<br>円<br>円<br>円<br>円<br>円<br>円<br>円<br>円<br>円<br>円<br>円<br>円 | Comparison and the set of the set of th |  |  |  |  |  |  |  |
|                                                                                                    | >資金移動(振音) >資金移動(振音) >資金移動(振込) >資金移動活用協会 >資金移動活用協会 >取給サービス、取引國際開会 >アイル(広速) >お部テージファイル送信 >お給テージファイル送信 >お給子振込 >>給告振込                                                                                                    | □実行<br>□規会<br>□実行<br>□開会<br>□見録会<br>□<br>□<br>□<br>□<br>□<br>□<br>□<br>□<br>□<br>□<br>□<br>□<br>□<br>□<br>□<br>□<br>□<br>□<br>□                                                                                                    | 1回<br>1日<br>車前登録1回<br>車前登録1日<br>車前登録1日<br>1日<br>1日<br>1日<br>1日<br>1日<br>1日<br>1日<br>1日<br>1日 |                                       |                                                                                                  | 846 500 600 500 500 50<br>846 500 500 500 500 500 50<br>846 500 500 500 500 500 50<br>846 500 500 500 500 500 50<br>846 500 500 500 500 500 50<br>846 500 500 500 500 500 500 50<br>946 500 500 500 500 500 500<br>946 500 500 500 500 500 500<br>940 500 500 500 500 500 500<br>940 500 500 500 500 500 500<br>940 500 500 500 500 500 500                                                                                                    |  |  |  |  |  |  |  |
| ○計査回提指指律理           □登録 つ地類 □送信         円 約40,000,000,000           ○評査回貨指指表報会         □開会         -           ○評査の貸指指表会         □開会         -           ○評面の支援指表表         □開会         -           ○評面の支援指表表         □開会         -           ○評面の支援指表表         □開会         -           ○評面の支援指表表         □開会         -           ○評面の支援指表表         □開会         -           ○評面の支援指表表         □開会         -           ○評価支援指表表         □開会         -           ○評価支援指表表         □開会         -           ○評価支援         □目録会         -           ○評価支援         □目録会         -         -           ○評価支援         □目録会         -         -           ○評価         □目録会         -         -           ○評価         □目録会         -         -           ○評価         □目録会         -         -           ○評価         □目録告表の認知         -         -           ○評価         □目録告報         -         -           □目標         □目録告報         -         -           □<                                                                                                    | >資金移動(振智) >資金移動(振忍) >資金移動(振忍) >資金移動(振忍) >資金移動(振忍) >取給サービス >取給サービス >取換サービス >取換サービス >取換サービス >取換サービス >取換サービス >取換サービス >取換サービス >取換サービス >取換サービス >取換サービス >取換サービス >取換サービス >取換サービス >取換サービス >取換サービス >取換サービス >取換サービス >取換サービス >取換サービス >取換サービス >取換サービス >取換サービス >取換サービス >取換サービス >取換サービス >取換サービス >取換サービス >取換サービス >取り >取り >取り >取り >取り >取り >取り >取り >取り >取り >取り >取り >取り >取り >取り >取り >取り >取り >取り >取り >取り >取り >取り >取り >取り >取り >取り >取り >取り >取り >取り >取り >取り >取り >取り >取り >取り >取り >取り >取り >取り >取り </td <td>□実行<br/>□<u>実行</u><br/>□第会<br/>□第会<br/>□第金<br/>□<br/>□<br/>□<br/>□<br/>□<br/>□<br/>□<br/>□<br/>章<br/>ほ<br/>□<br/>□<br/>二<br/>第<br/>5<br/>□<br/>第<br/>(<br/>〕<br/>二<br/>第<br/>(<br/>〕<br/>二<br/>第<br/>(<br/>〕<br/>第<br/>(<br/>〕<br/>第<br/>(<br/>〕<br/>第<br/>(<br/>〕<br/>第<br/>(<br/>〕<br/>第<br/>(<br/>〕<br/>)<br/>(<br/>〕<br/>(<br/>〕<br/>)<br/>(<br/>〕<br/>)<br/>(<br/>〕)<br/>(<br/>〕<br/>)<br/>(<br/>〕)<br/>(<br/>〕<br/>)<br/>(<br/>〕<br/>)<br/>(<br/>)<br/>)<br/>(<br/>)<br/>(</td> <td>1日<br/>1日<br/>第前登録1日<br/>第前登録1日<br/>都感情語它1日<br/>一<br/>一<br/>1日<br/>1日<br/>1日<br/>1日<br/>1日<br/>第<br/>家府<br/>家府<br/>家府<br/>家府<br/>家府<br/>家府<br/>家府<br/>家府<br/>家府<br/>家府</td> <td></td> <td></td> <td>日本 1000 5000 500 500 500 500 500 500 500 5</td>                                                                                                    | □実行<br>□ <u>実行</u><br>□第会<br>□第会<br>□第金<br>□<br>□<br>□<br>□<br>□<br>□<br>□<br>□<br>章<br>ほ<br>□<br>□<br>二<br>第<br>5<br>□<br>第<br>(<br>〕<br>二<br>第<br>(<br>〕<br>二<br>第<br>(<br>〕<br>第<br>(<br>〕<br>第<br>(<br>〕<br>第<br>(<br>〕<br>第<br>(<br>〕<br>第<br>(<br>〕<br>)<br>(<br>〕<br>(<br>〕<br>)<br>(<br>〕<br>)<br>(<br>〕)<br>(<br>〕<br>)<br>(<br>〕)<br>(<br>〕<br>)<br>(<br>〕<br>)<br>(<br>)<br>)<br>(<br>)<br>( | 1日<br>1日<br>第前登録1日<br>第前登録1日<br>都感情語它1日<br>一<br>一<br>1日<br>1日<br>1日<br>1日<br>1日<br>第<br>家府<br>家府<br>家府<br>家府<br>家府<br>家府<br>家府<br>家府<br>家府<br>家府                                                                                                    |                                       |                                                                                                  | 日本 1000 5000 500 500 500 500 500 500 500 5                                                                                                    |  |  |  |  |  |  |  |
| ○付金口提供合務準期会 □ 解会                                                                                                    | >資金移動(指替) >資金移動(指替) >資金移動(振込) >資金移動(振込) >資金移動(非常) >資金移動(非常) >資金移動(非常) >資金移動(非常) >資金移動(非常) >取給サービス >取給サービス >取給サービス >取給サービス >取給サービス >取給サービス >取給サービス >取給サービス >取給サービス >取給サービス >取給サービス >取給サービス >取給サービス >取給サービス >取給サービス >取給サービス >取給サービス >取給サービス >取給サービス >取給サービス >取給サービス >取給サービス >取給サービス >取給サービス >取給サービス >取給サービス >取給サービス >取給サービス >取給サービス >取給サービス >取換用 >取換用 >取換用 >取換用 >取換用 >取換用 >取換用 >取換用 >取換用 >取換用 >取換用 >取換用 >取換用 >取換用 >取換用 >取換用 >取換用 >取換用 >取換用 >取換用 >取換用 >取換用 >取換用 >取換用 >取換用 >取換用 >取換用 >取換用 >取換用 >取換用 >取換用 >取換用 >取換用 >取換用 >取換用 >取換用 >取換用 >取換用 >取換用 >取換用 >取換用 >取換用 >取換用 >取換用 >取用 >取用                                                                                                    | □実行<br>□残会<br>□残会<br>□<br>照会<br>□<br>二<br>空録译<br>□<br>空録译<br>□<br>空録译<br>□<br>二<br>空録<br>□                                                                                                    | 10<br>18<br>事前登録10<br>事前登録18<br>都度指定10<br>不見<br>10<br>18<br>本額 二送信<br>承額 二送信                                                                                                    |                                       |                                                                                                  |                                                                                                    |  |  |  |  |  |  |  |
|                                                                                                    | >資金移動(振祉) >資金移動(振祉) >資金移動(振祉) >資金移動(振祉) >資金移動結果服会 >の約付サービスの引調歴報会 >の約付サービスの引調歴報会 >の約行・デンアイルを信 >が留データファイルを信 >が留データファイルを信 >お合振込 >資合振込 >資金振込 >資金振込                                                                                                    | <ul> <li>二実行</li> <li>二実行</li> <li>一照会</li> <li>二実行</li> <li>二照会</li> <li>二</li> <li>二</li> <li>二</li> <li>益録</li> <li>二</li> <li>二</li> <li>益録</li> <li>二</li> <li>益録</li> <li>二</li> <li>益録</li> </ul>                                                                                                    | 1日<br>1日<br>車前登録1日<br>車前登録1日<br>都度接定1日<br>一<br>1日<br>1日<br>1日<br>1日<br>2<br>来行<br>来行<br>本翌 二送信<br>本要 二送信                                                                                                    |                                       |                                                                                                  | 840 500 500 500 500 50 500 50<br>840 500 500 500 500 500 50<br>840 500 500 500 500 500 50<br>840 500 500 500 500 500 50<br>840 500 500 500 500 500 50<br>940 500 500 500 500 500 50<br>940 500 500 500 500 500 50<br>940 500 500 500 500 500 50<br>940 500 500 500 500 500 50<br>940 500 500 500 500 500 50<br>940 500 500 500 500 500 50<br>940 500 500 500 500 500 50<br>940 500 500 500 500 500 50<br>940 500 500 500 500 500 50                                                                                                    |  |  |  |  |  |  |  |
| 利用者情報を登録するには、ご契約先達認論証番号の認証が必要です。<br>ご契約先達認題証番号を入力してから、 <u>ox</u> を押してください。                                                                                                    | >資金移動(振音) >資金移動(振る) >資金移動(振る) >資金移動活用限合 >資金移動活用限合 >の取納サービス >取納サービス >取納サービス >取納サービス >取新サービス >取新サービス >取出日本 >取出日本 >取出日本 >取出日本 >取出日本 >取出日本 >取出日本 >取出日本 >取出日本 >取出日本 >取出日本 >取出日本 >取出日本 >取出日本 >取出日本 >取出日本 >取出日本 >取出日本 >取出日本 >取出日本 >取出日本 >取出日本 >取出日本 >取出日本 >取出日本 >取出日本 >取出日本 >取出日本 >取出日本 >取出日本 >取出日本 >取出日本 >取出日本 >取出日本 > > > > > > > > > > > > > > > > > > > > > > > > > > > > > > > > > > > > > > > > > > > > > > > > > > > > > > > > > > > > > > > > > > > > > > > > > > > > > > > > > > > >                                                                                                    | - 実行<br>- 実行<br>- 照会<br>- 実行<br>- 照会<br>                                                                                                    | 1日<br>1日<br>事前並録1日<br>事前並録1日<br>都然注意で1日<br><br>1日<br>1日<br>1日<br><br>1日<br>1日<br><br>2次7<br>来訳 〕送信<br>承録 〕送信<br>承録 〕送信<br>承録 〕送信<br>承録 〕送信<br>承録 〕送信<br>承録 〕送信                                                                                                    |                                       |                                                                                                  | 840 500 900 900 900 900 900<br>840 500 900 900 900 900 900<br>840 500 900 900 900 900 900<br>840 500 900 900 900 900 900<br>840 500 900 900 900 900 900<br>940 500 900 900 900 900 900<br>940 500 900 900 900 900 900<br>940 500 900 900 900 900 900<br>940 500 900 900 900 900 900<br>940 500 900 900 900 900 900<br>940 500 900 900 900 900 900<br>940 500 900 900 900 900 900<br>940 500 900 900 900 900 900<br>940 500 900 900 900 900 900                                                                                                    |  |  |  |  |  |  |  |
| ご契約先確認暗証番号を入力してから、OK を押してください。                                                                                                    | <ul> <li>資金移動(振習)</li> <li>&gt;資金移動(振辺)</li> <li>&gt;済金移動(振辺)</li> <li>&gt;済金移動(振辺)</li> <li>&gt;済金移動(振辺)</li> <li>&gt;済金移動(振辺)</li> <li>&gt;済金移動(振辺)</li> <li>&gt;済金移動(振辺)</li> <li>&gt;済約サービス</li> <li>&gt;取給サービス</li> <li>&gt;取給サービス</li> <li>&gt;取給サービス</li> <li>&gt;取給サービス</li> <li>&gt;取給サービス</li> <li>&gt;取給サービス</li> <li>&gt;取給サービス</li> <li>&gt;取給サービス</li> <li>&gt;取給サービス</li> <li>&gt;取給サービス</li> <li>&gt;取給サービス</li> <li>&gt;取給サービス</li> <li>&gt;取給サービス</li> <li>&gt;取合い</li> <li>&gt;</li> <li>&gt;<td>□実行<br/>□残合<br/>□実行<br/>□照会<br/>□支指<br/>□登録<br/>□登録<br/>□登録<br/>□登録<br/>□<br/>□登録<br/>□</td><td>10<br/>18<br/>事前登録10<br/>事前登録18<br/>都成指定10<br/>事意就能210<br/>10<br/>18<br/>10<br/>18<br/>18<br/>26<br/>26<br/>26<br/>26<br/>26<br/>26<br/>26<br/>26<br/>26<br/>26</td><td></td><td>田田田田田田田田田田田田田田田田田田田田田田田田田田田田田田田田田田田田</td><td>日本 5000,5000,500,500,500,500<br/>日本 5000,500,500,500,500,500<br/>日本 5000,500,500,500,500<br/>日本 5000,500,500,500,500,500<br/>日本 5000,500,500,500,500,500<br/>日本 5000,500,500,500,500,500<br/>日本 5000,500,500,500,500,500<br/>日本 5000,500,500,500,500,500<br/>日本 5000,500,500,500,500,500<br/>日本 5000,500,500,500,500,500<br/>日本 5000,500,500,500,500,500,500<br/>日本 5000,500,500,500,500,500<br/>日本 5000,500,500,500,500,500,500<br/>日本 5000,500,500,500,500,500,500,500<br/>日本 5000,500,500,500,500,500,500,500<br/>日本 5000,500,500,500,500,500,500,500,500<br/>日本 5000,500,500,500,500,500,500,500,500,50</td></li></ul> | □実行<br>□残合<br>□実行<br>□照会<br>□支指<br>□登録<br>□登録<br>□登録<br>□登録<br>□<br>□登録<br>□                                                                                                    | 10<br>18<br>事前登録10<br>事前登録18<br>都成指定10<br>事意就能210<br>10<br>18<br>10<br>18<br>18<br>26<br>26<br>26<br>26<br>26<br>26<br>26<br>26<br>26<br>26                                                                                                    |                                       | 田田田田田田田田田田田田田田田田田田田田田田田田田田田田田田田田田田田田                                                             | 日本 5000,5000,500,500,500,500<br>日本 5000,500,500,500,500,500<br>日本 5000,500,500,500,500<br>日本 5000,500,500,500,500,500<br>日本 5000,500,500,500,500,500<br>日本 5000,500,500,500,500,500<br>日本 5000,500,500,500,500,500<br>日本 5000,500,500,500,500,500<br>日本 5000,500,500,500,500,500<br>日本 5000,500,500,500,500,500<br>日本 5000,500,500,500,500,500,500<br>日本 5000,500,500,500,500,500<br>日本 5000,500,500,500,500,500,500<br>日本 5000,500,500,500,500,500,500,500<br>日本 5000,500,500,500,500,500,500,500<br>日本 5000,500,500,500,500,500,500,500,500<br>日本 5000,500,500,500,500,500,500,500,500,50                                                                                                    |  |  |  |  |  |  |  |
|                                                                                                    | >資金移動(振祉) >資金移動(振祉) >資金移動(振込) >資金移動結果総合 >の約約サービス >の約約サービスの3個歴報会 >ファイル近後 >アメイル伝送 >外部データファイル受信 >が給手振込 >資合振込 >資合振込 >資合振送 >資金目転間は要組合 >ブ端公回振聞は異組合 >以出金明細組合 >運動発酵用品 >」 >運動発酵用品 >」 >」                                                                                                    | □実行<br>□残行<br>□照会<br>□実行<br>□登録<br>□登録<br>□登録<br>□<br>□登録<br>□<br>□登録<br>□                                                                                                    | 1日<br>1日<br>車用設計1日<br>都度就定1日<br>都度就定1日<br>一<br>1日<br>1日<br>1日<br>1日<br>本弱 二送信<br>承弱 二送信<br>承録 二送信<br>編会<br>開会<br>開会                                                                                                    |                                       |                                                                                                  | 849 549 549 549 549 549 549 549 549 549 5                                                                                                    |  |  |  |  |  |  |  |
|                                                                                                    | <ul> <li>         (会好数(振苔)         <ul> <li></li></ul></li></ul>                                                                                                    | □実行<br>□残行<br>□残会<br>□実行<br>□開会<br>□<br>□<br>□<br>□<br>□<br>□<br>□<br>□<br>□<br>□<br>□<br>日<br>照会<br>□<br>□<br>三<br>同<br>日<br>回<br>会<br>□<br>三<br>同<br>日<br>回<br>会<br>□<br>三<br>同<br>日<br>一<br>照会<br>□<br>三<br>照合<br>□<br>三<br>照合<br>□<br>三<br>三<br>三<br>三<br>三<br>三<br>三<br>三<br>三<br>三<br>三<br>三<br>三                                                                                                    | 1日<br>1日<br>1日<br>第前途詳1日<br>第前途詳1日<br>都意識記21日<br>第前途第1日<br>都意識記21日<br>1日<br>1日<br>1日<br>1日<br>1日<br>1日<br>2<br>第行<br>案行<br>案行<br>案行<br>案行<br>案行<br>案行<br>案行<br>業行<br>送信<br>承録 □送信<br>照会<br>照会<br>照会<br>照合                                                                                                    |                                       |                                                                                                  | 840 500 500 500 500 500 50<br>840 500 500 500 500 500 500 50<br>840 500 500 500 500 500 50<br>840 500 500 500 500 50<br>840 500 500 500 500 500 50<br>940 500 500 500 500 500 50<br>940 500 500 500 500 500 50<br>940 500 500 500 500 500 50<br>940 500 500 500 500 500 50<br>940 500 500 500 500 500 50<br>940 500 500 500 500 500 50<br>940 500 500 500 500 500 50<br>940 500 500 500 500 50<br>940 500 500 500 500 50<br>940 500 500 500 500 50<br>940 500 500 500 500 50<br>940 500 500 500 500 50<br>940 500 500 500 500 50<br>940 500 500 500 500 50<br>940 500 500 500 500 50<br>940 500 500 500 500 50<br>940 500 500 500 500 50<br>940 500 500 500 500 500 50<br>940 500 500 500 500 500 50<br>940 500 500 500 500 500 50<br>940 500 500 500 500 500 50<br>940 500 500 500 500 500 50<br>940 500 500 500 500 500 50<br>940 500 500 500 500 500 50<br>940 500 500 500 500 500 50<br>940 500 500 500 500 500 50<br>940 500 500 500 500 500 50<br>940 500 500 500 500 500 50<br>940 500 500 500 500 500 500 50<br>940 500 500 500 500 500 500 50<br>940 500 500 500 500 500 500 500 50<br>940 500 500 500 500 500 500 500 500 500 5                                                                                                    |  |  |  |  |  |  |  |

① 資金移動結果照会

資金移動結果照会の権限設定「□照会」にチェックを入れてください。

ロ. 資金移動結果照会機能の利用方法について

【画面例 資金移動結果照会·予約取消明細範囲指定画面】

| $\overline{\mathbf{n}}$ | ■オンライン取引 ■ファイル伝送 ■ 収納サービス ■ 利用者情報変更 ■ 利用者情報変更 ■ 利用者情報版会 ■ ログラ                                                      | 7          |          |
|-------------------------|----------------------------------------------------------------------------------------------------|------------|----------|
| U                       | ■ 残高照会 □ 入出金明織照会 □ 資金移動 □ 資金移動結果照会·予約取消 □ 取引履歴照会 □ 資金移動先口產情報(都度指定)編集                                               |            |          |
|                         | ■ オンライン取引 ■ 資金移動結果照会·予約取消                                                                                          | 2015/12/16 | 14:32:15 |
|                         | 資金移動結果照会·予約取消明細範囲指定                                                                                                |            |          |
|                         | 資金移動結果の内容照会と取消を行います。                                                                                               |            |          |
|                         | 取消可能な未来日付の予約情報を一覧表示する場合は、照会範囲を指定して ***** を押してください。<br>取消状況および過去の結果照会を一覧表示する場合は、照会範囲を指定して ***** を押してください。<br>照会範囲指定 |            |          |
|                         | 資金移動日付指定 開始日 2015年11月16日 ▼<br>終了日 2016年01月15日 ▼<br>②                                                               |            |          |
|                         | 予約取消                                                                                                    |            |          |

 メインメニューの「オンライン取引」からサブメニュー「資金移動結果照会・予約取消」 を押下します。

資金移動結果照会・予約取消明細範囲指定画面が表示されます。

② 結果照会ボタンが表示されますので、照会範囲指定後、ボタンを押下してください。 資金移動結果照会・予約取消明細選択画面が表示されます。

【画面例 資金移動結果照会·予約取消明細選択画面】

|   | □ 残酒              | 照会 🔲                         | 入出金明新                          | 服会                          | 🔲 資金移動                                                                          | □ 資金                                            | 移動結果照会·予約取消                       | □ 取引履歴照会 □                                                                | 資金移動先口座情報(都度指                                                                                                    | 定)編集                                                                                |                                                                |
|---|-------------------|------------------------------|--------------------------------|-----------------------------|---------------------------------------------------------------------------------|-------------------------------------------------|-----------------------------------|---------------------------------------------------------------------------|----------------------------------------------------------------------------------------------------|-------------------------------------------------------------------------------------|----------------------------------------------------------------|
|   | ■オン<br>資金種<br>資金種 | ライン取引<br>多動結果知<br>多動結果の      | ■資金額<br>開会・予<br>の内容を           | <sup>8動結果</sup><br>約取<br>照会 | <sup>照金・予約取消</sup><br><b>消明細選択</b><br>する場合(ま、                                   | 資金種                                             | 多動明細を選択し                          | _ ■■を押してく                                                                 | tiatu.                                                                                                    | 2015                                                                                | /12/17 18:20:3                                                 |
| 1 | 選択<br>●<br>○      | €金移動<br>2015年12,<br>2015年12, | <del>予定日</del><br>月15日<br>月15日 | 種別<br>振込<br>振込              | 受付番号/<br>8BRW6F9G1<br>2015年12月<br>14時56分39<br>8BRW3YIA1<br>2015年12月<br>14時55分10 | 日時<br>IOEN 12<br>15日<br>0EN 12<br>0EN 12<br>15日 | <b>取引 [支行利]用者</b><br>?ロイチ<br>?ロイチ | ★ 支払元□座<br>店舗名(漢字)8<br>普通<br>0000001<br>かり08<br>店舗名(漢字)8<br>普通<br>0000001 | 入金先口座           愛知銀行           3           古店営業部           普通           0000005           シノキン タロウ           愛知銀行           3           本店営業部           普通           0000003 | 取引 会額<br>支払金額<br>先方負担<br>資動金額<br>手数料<br>支払金額<br>先方負担<br>先方負担<br>先方負担<br>行動金額<br>子約和 | ¥1,200<br>¥200<br>¥1,000<br>¥1,200<br>¥200<br>¥1,000<br>¥1,000 |
|   | 0                 | 2015年12,                     | 月15日                           | 振込                          | 8BRVAE1E1<br>2015年12月<br>14時37分26                                               | OEL 也<br>15日<br>秒                               | נ°ם∕¥                             | カナ08<br>店舗名(漢字)8<br>普通<br>0000001<br>カナ08                                 | <u>シンキン 知ウ</u><br>愛知銀行<br>3 本店営業部<br>普通<br>0000004<br>シンキン 知ウ                                                                                                    | 支払金額<br>先方負担<br>資金移動金額<br>手数料                                                       | ¥1,200<br>¥200<br>¥1,000<br>¥100                               |

- ① 照会したい明細を選択してください。
- ② 明細選択後、照会ボタンを押下してください。資金移動結果照会結果画面が表示されま す。

## 【画面例 資金移動結果照会結果画面】

| 📕 オンライン取引            | ■ ファイル伝送               | 📕 収納サービス 🌖          |               |           | 利用者情報変更 📘 利用者情報 | 加会 ログオフ    |          |
|----------------------|------------------------|---------------------|---------------|-----------|-----------------|------------|----------|
| □残离照会 □              | 入出金明細照会 🔲 🛙            | 金移動 🔲 資金科           | B動結果照会·予約取消   | □ 取引履歴照会  | 資金移動先口座情報(都度)   | 指定)編集      |          |
| 📕 オンライン取引            | □ 資金移動結果照会·予           | 約取消                 |               |           |                 | 2015/12/17 | 18:24:31 |
| 資金移動結果               | 照会結果                   |                     |               |           |                 |            |          |
| 資金移動結果<br>2015年12月29 | 照会結果は以下<br> 日 11時48分12 | のとおりです。<br>沙時点の情報   | です。           |           |                 |            |          |
| 受付番号                 | 8BRW6F9                | G10EN               |               |           |                 |            |          |
| 利用者名                 | ゼロイチ                   |                     | a ( ) ao Fili |           |                 |            |          |
| <u>文竹日時</u><br>状態    | 2015年12                | 月15日 14時3           | 6753949       |           |                 |            |          |
| 詳細                   | 指定され<br>組済みで           | に資金移動取引<br>す。(2150) | (は既に取         |           |                 |            |          |
| 支払元口座                |                        |                     |               |           |                 |            |          |
| お取引加                 | 5 科目                   | 口座番号                | - C           | ]座名義人     |                 |            |          |
| 店舗名い実子               | 18 首通                  | 0000001             | 11708         |           |                 |            |          |
| 資金移動先□<br>全融総関/⇒     | 座<br>市住之 利日            | 口应悉是                | Г             | □広之叢↓     | 和別              |            |          |
| 愛知銀行<br>本店営業部        | 普通                     | 0000005             | シンキン タロウ      | JE-04%/\  | 振込<br>事前登録      |            |          |
| 支払金額                 |                        | ¥1,200 EDI          | 情報            |           |                 |            |          |
| 先方負担手数               | 蝌                      | ¥200                | 依頼人           | カナ08      |                 |            |          |
| 資金移動金額               | ã 👘                    | ¥1,000 ⊐×           | ント欄           |           |                 |            |          |
| 資金移動手数               | 243                    | ¥100                | 移動指定日         | 2015年12月1 | 58              |            |          |
| 合計支払金額               | A l                    | ¥1,100              | 这移動予定日        | 2015年12月1 | 58              |            |          |
| 戻る                   |                        |                     |               |           |                 |            |          |

① 戻るボタンを押下すると、資金移動結果照会・予約取消明細選択画面に戻ります。